| • • HELSE BERGEN                                                | Unilab - Elektroniske tilleggsrekvireringer |                              |                          |  |  |  |
|-----------------------------------------------------------------|---------------------------------------------|------------------------------|--------------------------|--|--|--|
| •                                                               | Brukerveiledning                            | Dok.ID: D65011               |                          |  |  |  |
| Organisatorisk plassering: Helse Bergen HF/Laboratorieklinikken |                                             |                              | Versjon: 3.00/10.03.2025 |  |  |  |
| Kategori:                                                       |                                             |                              | Gyldig til: 10.03.2027   |  |  |  |
| Dok. eier: Johanne Lind Aa                                      | asen                                        | Dok. ansvarlig: Line Agledal |                          |  |  |  |

# 1. Elektroniske tilleggsrekvireringer

## 1.1 Tilleggsrekvirering

I dialogen Tilleggsrekvirering vil du finne tilleggsrekvireringer som er bestilt elektronisk fra DIPS eller IHR.

For a komme til tilleggsrekvirering: Velg Rekvirering  $\rightarrow$  Tilleggsrekvireringer eller hurtigtast [Ctrl-A].

### Følgende bilde kommer frem:

| Unil <mark>O</mark> b                                                                      |                                                                                         |           |           |             |                     |            |
|--------------------------------------------------------------------------------------------|-----------------------------------------------------------------------------------------|-----------|-----------|-------------|---------------------|------------|
| Tilleggsrekvireringer 🛓                                                                    |                                                                                         |           |           |             | ingen data funnet 🕻 | •          |
| Lab. MBF<br>Seksjoner alle<br>Etter la<br>V Alle til<br>Tilleggs<br>Tilleggs<br>Resultateg | b-nummer leggsrekvireringer srekvireringer fra DIPS srekvireringer fra IHR gistrering v |           | Rekv.nr   | <u>а</u> ок |                     |            |
| Index P                                                                                    | Rekv.nr                                                                                 | Fødselsnr | Etternavn | Fornavn     | Rekvirent           | Prøve tatt |

Velg aktuell lab og evt. seksjon og trykk OK.

«Alle tilleggsrekvireringer» er satt som predefinert valg. Du kan velge å bare se tilleggsrekvireringer fra DIPS eller IHR.

Du vil nå få opp en liste over rekvisisjonsnummer som det finnes tilleggsrekvireringer på:

| Systemadmin. 🔻  | Rekvirering 🔻 | Rapportering                                                                                  | ▼ Faste Data ▼                                                                             | Statistikker 🔻 Valide | ring 🔻 Online admin. 🔻 | Scanning 🔻 Qualit  | y Control 🔻 🕐 🔺 🖠                                                          | C 02:59:55 🕑 🛈               |
|-----------------|---------------|-----------------------------------------------------------------------------------------------|--------------------------------------------------------------------------------------------|-----------------------|------------------------|--------------------|----------------------------------------------------------------------------|------------------------------|
| Unil            | b             |                                                                                               |                                                                                            |                       |                        |                    |                                                                            |                              |
| Tilleggsrekvire | ringer 🛓      |                                                                                               |                                                                                            |                       |                        |                    |                                                                            |                              |
|                 | li<br>seksjor | ab. MBF<br>HEMAT-L<br>□ etter lal<br>✔ alle till<br>□ tilleggss<br>□ tilleggss<br>Resultatreg | enummer<br>eggsrekvireringer<br>ekvireringer fra DIPS<br>ekvireringer fra IHR<br>istrering |                       | Rekv.nr                | Q OK               | <ul> <li>skriv ut markerte</li> <li>Skriv ut alle</li> <li>V OK</li> </ul> | e rekvisisjoner<br>antall: 1 |
| Index           |               | Р                                                                                             | Rekv.nr                                                                                    | fødselsnr             | etternavn              | fornavn            | Rekvirent                                                                  | Prøve tatt                   |
| 1               |               |                                                                                               | 27544793                                                                                   | 13116900216           | Danser                 | Line (Testpasient) | INFODO Infodoc                                                             | 29.05.2020 09:59             |

Skriv ut listen ved å velge «Skriv ut alle» og trykk OK.

Når listen er skrevet ut, blir tilleggsrekvirerte analyser signet inn.

I stedet for å skrive ut og signe inn alle rekvisisjonene på listen, kan du velge enkelt rekvisisjoner ved å sette en hake foran rekv.nr. og velge «Skriv ut markerte rekvisisjoner».

Finn fram prøvene og kommenter evt. vekk der serum/blod mangler eller det er for lite. For tilleggsrekvireringer hvor prøvemateriale befinner seg i et annet foretak, se Unilab -Tilleggsrekvireringer på tvers av foretak

Listen bør tas ut jevnlig i løpet av dagen.

Dersom det er behov for å skrive ut en liste på nytt gå til Systemadmin.  $\rightarrow$  Log  $\rightarrow$  **Rapportering.** Velg tilleggsbestillinger øverst til høyre.

|                        | CEN                                         | Linit      | ah Elakt | ronicko tillo | ageral | viroringor    | D            | ok.ID: D65011        |            |
|------------------------|---------------------------------------------|------------|----------|---------------|--------|---------------|--------------|----------------------|------------|
| • HELSE <b>BER</b>     | Unilad - Elektroniske tilleggsrekvireringer |            |          |               | v      | Versjon: 3.00 |              |                      |            |
|                        |                                             |            |          |               |        |               | · · ·        |                      |            |
| Unil <mark>O</mark> b  |                                             |            |          |               |        |               |              | Søk Søk              | e+export   |
| Log rapportering 🕜     |                                             |            |          |               |        |               |              |                      |            |
| ✓ Tidsrom              | Fra (klokkeslett)                           | 00:01      |          | Hendelse id   | alle   | $\checkmark$  | Rapportering | Tilleggsbestillinger | ~          |
| Automatisk oppdatering | Fra (dato)                                  | 29.06.2022 | Q        | Handling ID   | alle   | <b>&gt;</b>   | Status       | Alle                 | <b>v</b> ) |
| Search in archive db   | Til (klokkeslett)                           | 13:21      |          | Rekv.nr       |        |               | Lab.         | MBF                  | <b>~</b> ) |
|                        | Til (dato)                                  | 29.06.2022 | Q        | Rekvirent     |        | ٩             | BRUKER       |                      | Q          |
|                        |                                             |            |          |               |        |               |              |                      |            |

For mer informasjon om rapporteringslogg, se Unilab - Rapporteringslogg.

### 1.2 Produksjonslister

I produksjonslisten/ryddelisten [Ctrl-J] finnes et valg hvor man kan skrive ut ryddeliste for kun tilleggsrekvirerte analyser som allerede er signet inn. Hak da av for tilleggsrekvireringer. Tilleggsrekvirerte analyser vil bli merket med (T) på ryddelisten.

For tilleggsrekvireringer hvor prøvemateriale befinner seg i et annet foretak, se Unilab -Tilleggsrekvireringer på tvers av foretak

| Unil <mark>OL</mark> b                                                                   |                                                                                                    | 🔒 utvalg                                                                                                    |
|------------------------------------------------------------------------------------------|----------------------------------------------------------------------------------------------------|----------------------------------------------------------------------------------------------------|
| Profil<br>Laboratorier<br>Seksjoner<br>Resultater<br>I tidsrommet fra<br>Klokkeslett fra | MBF         Image: Constraint of the second second sec | Order related laboratory  Prio Alle Dato type Registration Sorter etter Sign-in Ekskludere analyse / profil Analyser Q |
| Inkludere analyse /profil<br>Inkludere rekvirent<br>Ekskludere rekvirent                 | Alle analyser                                                                                                    | Vise alle analyser<br>Tilleggsrekvireringer<br>Felles rekvisisjon<br>Tilknyttet arbeidsliste<br>Løpenr Nei<br>V        |
| Resultat<br>Pasient<br>Siste verdier<br>Inkluder arkivposisjon<br>Inkludere pasientdata  | Alle Q<br>Q<br>Nei V<br>Nei V                                                                                                    |                                                                                                    |

For mer informasjon om produksjonsliste, se Unilab - Produksjonslister.

## Endringslogg

*Ikke skriv i endringsloggen. Endringer noteres i «Merknad til denne versjonen» i Dokumentvindu.* 

| Versjon | Endring i denne versjonen                                                               |
|---------|-----------------------------------------------------------------------------------------|
| 3.00    | oppdatert v4.9 - lagt til lenke til Unilab - tilleggsrekvireringer på tvers av foretak. |

#### Interne referanser

| <u>13.1.15.1.2-01</u>   | Unilab - brukerveiledning                          |
|-------------------------|----------------------------------------------------|
| 13.1.15.1.2-08          | Unilab - Tilleggsrekvireringer på tvers av foretak |
| <u>13.1.15.1.2.1-16</u> | Unilab - Rapporteringslogg                         |
| <u>13.1.15.1.2.1-44</u> | Unilab - Produksjonslister                         |
|                         |                                                    |

#### **Eksterne referanser**